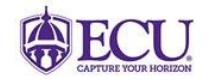

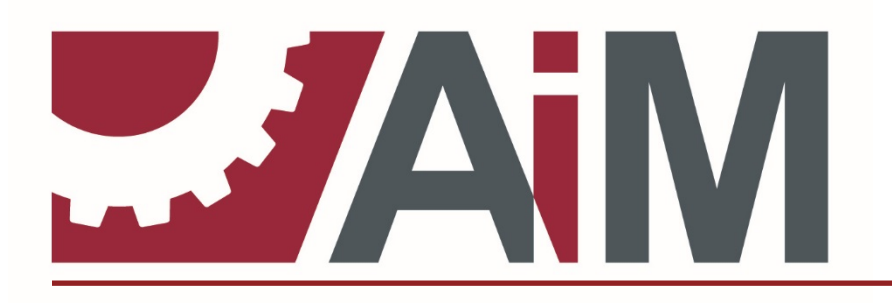

ASSETWORKS, INC.

# **TRAINING GUIDE** Customer Requests

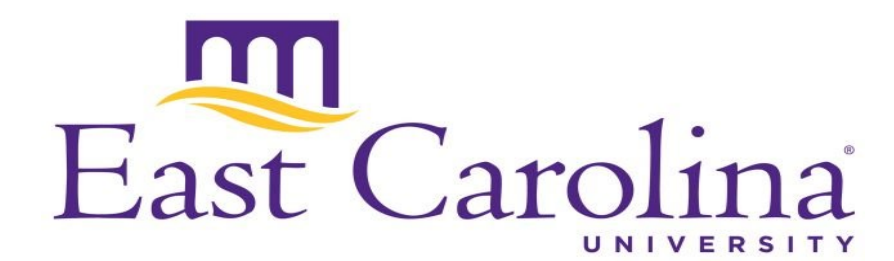

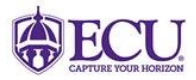

## **Customer Service**

**REV OCTOBER 2021** 

## **Table of Contents**

| Customer Request Creation                                  | 3   |
|------------------------------------------------------------|-----|
| Customer Request Creation from the Customer Request Portal | 3   |
| Logging into the Customer Request Portal:                  | 3   |
| Quick Steps                                                | .10 |

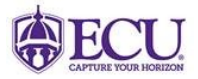

### **Customer Request Creation**

The Customer Service module of the AiM application is used to collect requests for repairs, and maintenance tasks, directly from customers via an outward facing screen. Multiple customer request screens are available for use, however, many organizations create their own versions of this screen.

In the case of East Carolina University, the Customer Request Web Page is used to capture customer requests, for problems to be reported, or work to be completed within the AiM application.

All requests will be entered using the customer request portal, unless instructed otherwise.

Note: Entry Points on any AiM screen that are outlined in red represent a required field that must be filled in to continue to the next screen. Requestor and Department are fields that do not default with the red "required" outline, but are required for many processes.

#### Customer Request Creation from the Customer Request Portal

This method is used to create and submit a Customer Request from the customer portal.

#### Logging into the Customer Request Portal:

1) Log into the Customer Request Portal: <u>https://assetworks.ecu.edu/cr/UserLoginValidation.xhtml</u>

| East Carolina Universi                                                                                                    | ty.                                               | Help                                  |
|----------------------------------------------------------------------------------------------------|---------------------------------------------------|---------------------------------------|
| Customer Service Request                                                                                                    |                                                   |                                       |
| Welcome to the East Carolina University customer work request portal. This is the test web location to request work at ECU using your employee Pirate ID credentials. This portal can only be accessed by employees and authorized students. Please contact the Facilities Service Center on your campus if you have trouble accessing this application or need access. Okay, let's get you started by logging in. |                                                   |                                       |
| Pirate ID                                                                                                    |                                                   |                                       |
| Password                                                                                                    |                                                   |                                       |
| Login                                                                                                    |                                                   | Exit                                  |
|                                                                                                    |                                                   |                                       |
| East Carolina University                                                                                                    | Facilities Services                               | © 2015   Terms of Use   Accessibility |
| 945 East 14th Street, Eppes #3   G                                                                                                    | reenville, NC 27858   (252) 328-6776   Contact Us | Last Updated: 2015-10-05              |
|                                                                                                    |                                                   |                                       |
|                                                                                                    |                                                   |                                       |
|                                                                                                    |                                                   |                                       |
|                                                                                                    |                                                   |                                       |

#### Figure 1

User Name: This field is populated with the user's Pirate ID. Password: This field is populated with the password. Login: Clicking the login button passes the user login and password information to the system.

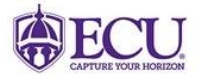

2) Enter your login ID (Pirate ID) and password, then click the "Login Button"

| East Carolina Universi                                                                                                    | ity.                                                                                                    | Help                                                                                    |  |
|----------------------------------------------------------------------------------------------------|----------------------------------------------------------------------------------------------------|-----------------------------------------------------------------------------------------|--|
|                                                                                                    | User Data View                                                                                                    |                                                                                         |  |
| Welcome to the East Carolina University<br>credentials. This portal can only be acces<br>trouble accessing this application or nee | customer work request portal. This is the test web location to request w<br>ssed by employees and authorized students. Please contact the Facilitie<br>d access. Okay, let's get you started by logging in. | ork at ECU using your employee Pirate ID<br>s Service Center on your campus if you have |  |
| Pirate ID                                                                                                    | turnermat17                                                                                                    |                                                                                         |  |
| Password                                                                                                    | •••••                                                                                                    |                                                                                         |  |
| Login                                                                                                    | ■ ← ■                                                                                                    | Exit                                                                                    |  |
|                                                                                                    |                                                                                                    |                                                                                         |  |
|                                                                                                    |                                                                                                    |                                                                                         |  |

#### Figure 2

3) The "User Data View" screen. The user may verify their login information, and then click "Menu" to proceed to the next page.

| East Carolina University |                       | Нер      |
|--------------------------|-----------------------|----------|
|                          | Hello turnermat17     |          |
|                          | <b>User Data View</b> |          |
| Requestor ID             |                       |          |
| Requestor Name           |                       |          |
| Requestor Phone Number   |                       |          |
| Requestor Email Address  |                       |          |
| Requestor Department     |                       |          |
|                          | Menu                  | <b>←</b> |
|                          |                       |          |

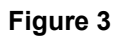

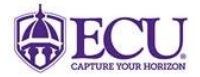

4) Select "Enter a new request" from the Customer Service Request screen.

| East Carolina University. |                          | Help |
|---------------------------|--------------------------|------|
|                           | Hello turnermat17        |      |
|                           | Customer Service Request |      |
| THIS IS MENU MESSAGE FILE |                          |      |
|                           | Enter a New Request      |      |
|                           | Find a Request           |      |
|                           | Exit the Application     |      |
|                           |                          |      |
|                           |                          |      |

Q

#### Figure 4

| East Carolina Universi             | ity.                                               | Help                                  |
|------------------------------------|----------------------------------------------------|---------------------------------------|
|                                    | Hello reevesw                                      |                                       |
|                                    | <b>Request Property Location</b>                   |                                       |
| * Property ID                      |                                                    |                                       |
| Property Name                      |                                                    |                                       |
| Room #                             |                                                    | ٩                                     |
| Room Name                          |                                                    |                                       |
| Enter Request                      |                                                    | Exit To Menu                          |
|                                    |                                                    |                                       |
|                                    |                                                    |                                       |
| East Carolina University           | Facilities Services                                | © 2015   Terms of Use   Accessibility |
| 945 East 14th Street, Eppes #3   0 | Greenville, NC 27858   (252) 328-6776   Contact Us | Last Updated: 2015-10-05              |
|                                    |                                                    |                                       |
|                                    |                                                    |                                       |
|                                    |                                                    |                                       |
|                                    |                                                    |                                       |
|                                    |                                                    |                                       |

#### Figure 5

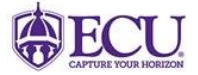

Q

## EAST CAROLINA UNIVERSITY

6) Select from the list of available properties, by choosing the description of the desired property.

*Note: There may be multiple pages of properties to choose from. If needed, use the arrows at the top of the list to navigate through the returned pages of results.* 

| East Carolina University.      |                               |  |
|--------------------------------|-------------------------------|--|
| Hello turnermat17              |                               |  |
| Property ID                    | Browse Select                 |  |
|                                | Back                          |  |
| Rows per page 100 💌            | □d _d (1 of 5) ► □            |  |
| Building                       | Description                   |  |
| 143A                           | ABC STORAGE - CROSS ST        |  |
| \$1800                         | ALPHA DRIVE                   |  |
| S0830                          | ALUMNI LANE                   |  |
| 252                            | ARLINGTON CROSSING - 1914     |  |
| 231                            | ARLINGTON OFFICE - 1704B      |  |
| 213C                           | ARTIFACT STORAGE              |  |
| A1110                          | ATHLETIC COMPLEX AREA (MAIN)  |  |
| 061                            | ATHLETIC CONCESSIONS 1        |  |
| 061A                           | ATHLETIC CONCESSIONS 2        |  |
| 261A                           | ATHLETIC MAINTENANCE BUILDING |  |
| 006                            | AUSTIN BUILDING               |  |
| AUSTIN GROUNDS STORAGE         |                               |  |
| 126F AUTOMOTIVE SHOP - EPPES 8 |                               |  |
| 095                            | BATE BUILDING                 |  |
| S0850                          | BECKWITH DRIVE                |  |

#### Figure 6

| East Carolina Univers | sity.                               | Help         |
|-----------------------|-------------------------------------|--------------|
|                       | Hello turnermat17                   |              |
|                       | <b>Request Property Location</b>    |              |
| * Property ID         | 126A                                | <b>م</b>     |
| Property Name         | FACILITIES SERVICE CENTER - EPPES 3 |              |
| Room #                |                                     |              |
| Room Name             |                                     |              |
| Enter Request         |                                     | Exit To Menu |
|                       |                                     |              |
|                       |                                     |              |
|                       |                                     |              |

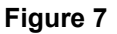

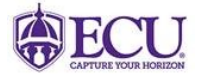

8) Optional: Select the appropriate room number for the request, by choosing the description of the desired location.

| East Carolina University. |                                   |  |
|---------------------------|-----------------------------------|--|
| Hello turnermat17         |                                   |  |
|                           | Location Browse Select            |  |
|                           | Back                              |  |
| Ro                        | ows per page 100 💌 🔤 (1 of 1) 🔛 ы |  |
| Room                      | Description                       |  |
| 00100                     | OFFICE - SERVICE DESK             |  |
| 00100H                    | HALLWAY                           |  |
| 00101                     | OFFICE SERVICE                    |  |
| 00101A                    | OFFICE                            |  |
| 00102                     | OFFICE                            |  |
| 00103                     | OFFICE                            |  |
| 00104                     | OFFICE                            |  |
| 00105                     | CONFERENCE ROOM                   |  |
| 00106                     | OFFICE                            |  |
| 00107                     | MENS H/C TOILET                   |  |
| 00109                     | JANITOR                           |  |
| 00110                     | OFFICE                            |  |
| 00111                     | WOMEN'S TOILET                    |  |
| 00112                     | OFFICE SERVICE                    |  |
| 00113                     | DATA CLOSET                       |  |

#### Figure 8

9) Once the appropriate Property/Location has been selected, click 'Enter Request'

| East Carolina Univers | ity                                 | Help         |  |
|-----------------------|-------------------------------------|--------------|--|
|                       | Hello turnermat17                   |              |  |
|                       | Request Property Location           |              |  |
| * Property ID         | 126A                                | Q            |  |
| Property Name         | FACILITIES SERVICE CENTER - EPPES 3 |              |  |
| Room #                | 00121                               | ٩            |  |
| Room Name             | OFFICE                              |              |  |
| Enter Request         |                                     | Exit To Menu |  |
|                       |                                     |              |  |
|                       |                                     |              |  |
| I                     |                                     |              |  |

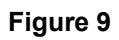

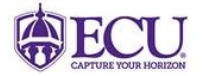

10) Enter a full yet concise description of the issue being reported. The Description of Request field is limited to 255 characters. There is a hard stop and character counter.

| East Carolina Univers      | sity                                | Нер                         |
|----------------------------|-------------------------------------|-----------------------------|
|                            | Hello turnermat17                   |                             |
|                            | Request Entry                       |                             |
| Property ID                | 126A                                |                             |
| Property Name              | FACILITIES SERVICE CENTER - EPPES 3 |                             |
| Room #                     | 00121                               |                             |
| Desired Completion Date    |                                     |                             |
| Problem Code               |                                     | ٩                           |
| * Description of Request   |                                     |                             |
|                            |                                     |                             |
| Enter Contact Info (Option | al)                                 | Enter Banner FOP (Optional) |
| Save Request               |                                     | Exit to Menu                |
|                            |                                     |                             |

#### Figure 10

11) Optional: Enter a Desired Completion Date, Problem Code (if known), Additional Contact Info, and Banner FOP (if known).

| East Carolina University.   |                                                                                                    |                             |  |
|-----------------------------|----------------------------------------------------------------------------------------------------|-----------------------------|--|
|                             | Hello turnermat17                                                                                                    |                             |  |
|                             | Request Entry                                                                                                    |                             |  |
| Property ID                 | 126A                                                                                                    |                             |  |
| Property Name               | FACILITIES SERVICE CENTER - EPPES 3                                                                                       |                             |  |
| Room #                      | 00121                                                                                                    |                             |  |
| Desired Completion Date     |                                                                                                    |                             |  |
| Problem Code                |                                                                                                    |                             |  |
| * Description of Request    | HVAC unit is intermittent, Cannot keep room temperature stable. Thermostat is behind door on the window side of the room. |                             |  |
| Enter Contact Info (Optiona | al)                                                                                                    | Enter Banner FOP (Optional) |  |
| Save Request                |                                                                                                    | Exit to Menu                |  |

#### Figure 11

12) Once all required information has been entered, and a full description of the issue being reported is present, click "Save Request"

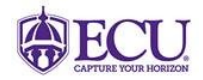

| East Carolina University.     |                                                                                                    |              |  |
|-------------------------------|----------------------------------------------------------------------------------------------------|--------------|--|
| Hello turnermat17             |                                                                                                    |              |  |
| Request Entry                 |                                                                                                    |              |  |
| Property ID                   | 126A                                                                                                    |              |  |
| Property Name                 | FACILITIES SERVICE CENTER - EPPES 3                                                                                       |              |  |
| Room #                        | 00121                                                                                                    |              |  |
| Desired Completion Date       |                                                                                                    |              |  |
| Problem Code                  |                                                                                                    | <b>Q</b>     |  |
| * Description of Request      | HVAC unit is intermittent, Cannot keep room temperature stable. Thermostat is behind door on the window side of the room. |              |  |
| Enter Contact Info (Optional) |                                                                                                    |              |  |
| Save Request                  |                                                                                                    | Exit to Menu |  |

#### Figure 12

13) Your Customer Request has been submitted. *Note: The request number is displayed for future reference.* 

| East Carolina University. |                      | Help      |  |
|---------------------------|----------------------|-----------|--|
|                           | Hello turnermat17    |           |  |
| Customer Service Request  |                      |           |  |
|                           | Customer Request     |           |  |
|                           | Created Successfully |           |  |
|                           | Your Request Number  |           |  |
|                           | 1464                 |           |  |
| Return To Menu            | Exit The Ap          | plication |  |
|                           |                      |           |  |

#### Figure 13

\*\*WARNING\*\* The application will log you out after 30 minutes of inactivity, but it does not appear that you are logged out.

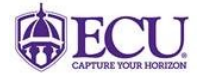

Q

## EAST CAROLINA UNIVERSITY

#### **Quick Steps**

- 1) Log into the Customer Request Portal: <u>https://assetworks.ecu.edu/cr/UserLoginValidation.xhtml</u>
- 2) Enter your login ID (Pirate ID) and password, then click the "Login Button"
- 3) The "User Data View" screen. The user may verify their login information, and then click "Menu" to proceed to the next page.
- 4) Select "Enter a new request" from the Customer Service Request screen.
- 6) Select from the list of available properties, by choosing the description of the desired property.
- 8) Optional: Select the appropriate room number for the request, by choosing the description of the desired location.

Q

- 9) Once the appropriate Property/Location has been selected, click 'Enter Request'
- 10) Enter a full yet concise description of the issue being reported. The Description of Request field is limited to 255 characters. There is a hard stop and character counter.
- 11) Optional: Enter a Desired Completion Date, Problem Code (if known), Additional Contact Info, and Banner FOP (if known).
- 12) Once all required information has been entered, and a full description of the issue being reported is present, click "Save Request"
- 13) Your Customer Request has been submitted. Note: The request number is displayed for future reference.

\*\*WARNING\*\*. The application will log you out after 30 minutes of inactivity, but it does not appear that you are logged out.